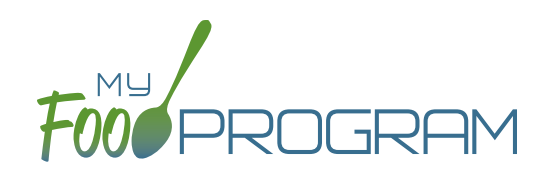

## To take headcount attendance using the web app:

- Click on the "Attendance" button on the main dashboard.
- Select the Date (note that you cannot take attendance for future dates).
- Select the Roster for which you want to take attendance.
- Enter the attendance count.
- Click "Save".

| ther Users Counts | Date             | 09/24/2021 |   |  |
|-------------------|------------------|------------|---|--|
|                   | Roster           | Select     | ~ |  |
|                   | Attendance Count | 0          |   |  |
|                   |                  |            |   |  |

## To take headcount attendance using using the mobile app:

- Click on the "Daily Attendance" button.
- Select the roster for which you are taking attendance.
- Enter the attendance count.
- Click "Submit". It will synchronize in real time with the web app.

|   | •II Verizon 중<br>Back                             | 6:46 PM<br>Menu<br>Child Care Center | ≁ ♥ \$ 22% ■<br>Info | atl Verizon 😤 | 11:50 AM<br>Daily Attendance                  | <b>@</b> 87% <b>*</b> ]· |
|---|---------------------------------------------------|--------------------------------------|----------------------|---------------|-----------------------------------------------|--------------------------|
| < | (                                                 | Child Care Center                    |                      | ↓ Afters      | Date : 9/24/2021<br>Rosters<br>school Program |                          |
|   | Daily Attendance<br>Mear Count<br>Add Participant |                                      |                      |               | Count 50                                      | )                        |
|   |                                                   | Back                                 |                      |               | Submit                                        |                          |